## OFFICE OF HIGHER EDUCATION

## **Uploading Ancestry Documents in MNAid**

- 1. Navigate to the Student Portal at <a href="https://mnaid.guarantorsolutions.com/studentportal/">https://mnaid.guarantorsolutions.com/studentportal/</a>
- 2. You will be brought to the Log In screen. Enter your User Name. Select Log In.

| Log In    |                                                                                                    |                  |
|-----------|----------------------------------------------------------------------------------------------------|------------------|
| User Name | User Name                                                                                           |                  |
|           | If this is your first time accessing the<br>Student Portal, click this link to create<br>an account | Forgot user name |
|           | Log In                                                                                              |                  |

3. Ensure that the personal image matches the one you selected. Enter your password. Select Log In.

| Your Personal Ima        | ge                                                                                                    |
|--------------------------|----------------------------------------------------------------------------------------------------|
| Confirm your Perso       | onal Image is correct                                                                                                    |
|                          | If you recognize your Personal Image, you'll know for sure that you are at<br>the correct site. Confirming your Personal Image is also how you'll know that<br>it's safe to enter your Password. |
| and a second             |                                                                                                    |
|                          |                                                                                                    |
| Incorrect Person         | nal Image showing? Click here.                                                                                                    |
| Incorrect Perso          | onal Image showing? Click here.                                                                                                    |
| Incorrect Perso Password | onal Image showing? Click here.                                                                                                    |
| Incorrect Perso Password | onal Image showing? Click here.<br><br>Forgot your password? Click he                                                                                                    |

4. From the top banner menu, select Document Management.

|                                                         |  | robout |
|---------------------------------------------------------|--|--------|
| OFFICE OF<br>HIGHER EDUCATION                           |  |        |
| Online Applications Account Managem Document Management |  |        |

5. In the aid program dropdown, select Indian Scholarship.

|                               | OF                                                                                                    | Logout |
|-------------------------------|----------------------------------------------------------------------------------------------------|--------|
| MN Aid Programs               | pplications Account Management                                                                                    |        |
| Document Management           |                                                                                                    |        |
| Please select the Aid Program |                                                                                                    | ~      |
| An aid program is o           | nly available for selection if you have an application on file and the program requires supporting documentation. |        |

6. Under American Indian Ancestry Documentation – 1, select Upload.

| ocument Management                     |                      |        |
|----------------------------------------|----------------------|--------|
| ease select the Aid Program            | Indian Scholarship   | ~      |
| American Indian Ancestry Documentat    | on - 1               |        |
| Please upload your American Indian And | estry Documentation. | Upload |
| American Indian Ancestry Documentat    | on - 2               |        |
| Upload additional documentation if nee | ded.                 | Upload |
|                                        |                      |        |

| ,                                             |                                                                                                    |
|-----------------------------------------------|----------------------------------------------------------------------------------------------------|
| Upload additional documentation if needed.    | Upload                                                                                                    |
| American Indian Ancestry Documentation - 4    |                                                                                                    |
| Jpload additional documentation if needed.    | Upload                                                                                                    |
| American Indian Ancestry Documentation - 5    |                                                                                                    |
| Jpload additional documentation if needed.    | Upload                                                                                                    |
| ${igodoldoldoldoldoldoldoldoldoldoldoldoldol$ | t, please contact MN Office of Higher Education Financial Aid Unit at <b>1-651-642-0567</b> and select option 2 or <b>1-800-657-3866</b> . Phones<br>are answered Monday-Friday fram 8:00AM-4:30PM. |
|                                               |                                                                                                    |

7. Select the Choose File button and locate your file from your device. Please note, allowable file types and size limit for uploads are listed. If your file type or file size is currently different than what is listed, please change the document file type or file size to one that is allowable.

| Upload American Indian Ancestry Documentation - 1 $$ $	imes$                         |   |  |
|--------------------------------------------------------------------------------------|---|--|
| Choose a file Choose File No file chosen                                             |   |  |
| Allowable file types are PDF, JPG, GIF, TIF, and PNG with a file size limit of 10Mb. |   |  |
| Cancel Upload                                                                        |   |  |
|                                                                                      | e |  |

8. Once you have chosen your file, the name of your file will be displayed. Select Upload.

| Upload American Indian Ancestry Documentation - 1                                    | × |
|--------------------------------------------------------------------------------------|---|
| File : Ancestry Documentation.pdf Choose File Ancestry Docentation.pdf               |   |
| Allowable file types are PDF, JPG, GIF, TIF, and PNG with a file size limit of 10Mb. |   |
| Cancel Upload                                                                        |   |

9. Once uploaded, you may view your file by selecting the file name.

| esse select the Aid Program                                                                                                    | Indian Scholarshin   | ~ |
|----------------------------------------------------------------------------------------------------|----------------------|---|
| case select the Alu Program                                                                                                    | induit schold snip   |   |
| American Indian Ancestry Documentation                                                                                                    | n - 1                |   |
| Please upload your American Indian Ance                                                                                                    | estry Documentation. |   |
| A second second seco |                      |   |

10. If you need to submit additional documents for the program, you may repeat this process up to 4 more times. To do so, select Upload on the next document heading and repeat steps 7-9.

| ease select the Aid Program             | Indian Scholarship   | ~      |
|-----------------------------------------|----------------------|--------|
| American Indian Ancestry Documentati    | on - 1               |        |
| Please upload your American Indian Anc  | estry Documentation. |        |
| Ancestry Documentation.pdf              |                      |        |
| American Indian Ancestry Documentati    | on - 2               |        |
| Upload additional documentation if need | led.                 | Upload |

| American Indian Ancestry Documentation - 3 |        |
|--------------------------------------------|--------|
| Upload additional documentation if needed. | Upload |
| American Indian Ancestry Documentation - 4 |        |
| Upload additional documentation if needed. | Upload |
| American Indian Ancestry Documentation - 5 |        |
| Upload additional documentation if needed. | Upload |